## **Contacts for Individual Accounts**

You may easily edit, clone and add new contacts for your account. Contacts are housed in the "Profile"  $\rightarrow$  "Contacts" tab in the left side navigation on your account.

- To sort the contacts in view, select contact type from the filter box at the top of the page or sort by column choice by clicking the column you would like to sort by.
- To add a new contact, click "Add Contact" (left side of screen).

icon

- To edit an existing contact, click the pencil icon \_\_\_\_\_ while viewing the Contact grid or click Edit while viewing the contact detail page. When editing a contact, the attached account name cannot be edited.
- To clone an existing contact, click the clone icon while viewing the contact grid or click Clone while viewing the contact detail page. When cloning a contact, the contact name can be changed but the account name cannot.
- You do not have the ability to delete contacts. If you have a contact that needs inactivated, that can be done by editing the contact type. If a contact needs access or confirmation of access taken away, please contact the Kansas Tourism Office.
- You may view "Contact Details" by clicking on the name of an individual contact or clicking the view

| Kansas        | Kansas Office of Tou                                  | rism & Travel Extranet |                                                    | maila@VisitKans                       | asCityKS.com                    | Kansas City Kansas Convention & Visitors Bureau 🔹 🔍 |
|---------------|-------------------------------------------------------|------------------------|----------------------------------------------------|---------------------------------------|---------------------------------|-----------------------------------------------------|
| <b>А</b> НОМЕ | Contacts                                              |                        |                                                    |                                       |                                 |                                                     |
| PROFILE       | Filters (0) Account is one of: CHOOSE - APPLY FILTERS |                        | Contact Type is one of:                            |                                       | Aanage Filters                  |                                                     |
|               |                                                       |                        |                                                    |                                       |                                 |                                                     |
|               | ADD CONTACT                                           |                        |                                                    |                                       | 🕜 Page 1 of 8 👂 Go to Page: 1 👂 |                                                     |
|               | Actions                                               | Full Name              | Account                                            | Title                                 | Email                           | Contact Type                                        |
|               | / • 4                                                 | Liz Kietzman           | Kansas City Kansas Convention &<br>Visitors Bureau |                                       |                                 | Inactive                                            |
|               | / • 4                                                 | Pat Warren             | Kansas Speedway                                    | President                             |                                 | Primary                                             |
|               | 1 • 4                                                 | Brittany Lambiris      | Kansas Speedway                                    | PR - Richard Petty Driving Experience |                                 | Inactive                                            |
|               | 1 2                                                   | Dolores Purduski       | Strawberry Hill Ethnic Museum &<br>Cultural Center |                                       |                                 | Inactive                                            |
|               | / • 4                                                 | Julie Moloy            | Great Wolf Lodge                                   | Account Rep                           |                                 | Secondary                                           |
|               | / • 4                                                 | Sheri Pasqual          | Legends Outlets Kansas City                        | Account Rep                           |                                 | Secondary                                           |
|               | / • 4                                                 | Carla Vogt             | Oak Tree Inn                                       |                                       |                                 |                                                     |
|               | / • 4                                                 | General Manager        | Rocky Mountain Chocolate Factory                   |                                       |                                 | Inactive                                            |

## Adding a New Contact

You can easily add new staff members through the Extranet with the following steps:

- 1. Go to "Profile" → "Contacts", then click "Add Contact". The New Contact Form will display with the following fields (required fields are marked on the form).
  - a. **Account** Your account will be auto-populate. If you wish to add a new account, please visit the Extranet Tutorial in the Training Center on TravelKS.com.
  - b. **First Name/Last Name** Enter the contact's first and last name. Once entered, the First/Last Name fields will automatically populate the required Full Name field for you.
  - c. **Full Name** Enter the contact's full name in this field if the system has not already populated it from the First/Last name field.
  - d. **Department –** Enter the contact's department, if available.
  - e. **Title –** Enter the contact's job title, if available.
  - f. **Contact Type** Select the contact type from the dropdown menu. If contact will be the main or only contact, please select primary so that they receive correspondence when needed.
  - g. Preferred Method Select the contact's preferred method of contact.
  - h. **Email** Enter the contact's email address. This will be required if they are to have access to the extranet, and allows Kansas Tourism to communicate with them via email.
  - i. **Send Email** If contact wishes to receive e-mail please select yes, if not select no and they will only be contacted by e-mail for account purposes.
  - j. **Physical, Billing, Shipping Addresses** This is auto-populated by the information in the Account Detail. You may not enter the address information manually. If account address information needs updated please contact the Kansas Tourism office.
  - k. Primary Phone Enter the Contact's phone number
  - I. Mobile Phone Enter the Contact's mobile number if available
  - m. Alternate Phone Enter the contact's assistant's phone number, if available.
  - n. Fax numbers Enter all available numbers.
  - o. Send Fax Check yes or no if we are able to send faxes to contact if needed.
  - p. Home Phone Enter home phone if available.
  - q. Assistant Enter the contact's assistant's name, if available.
  - r. Assistant Phone Enter the assistant's number, if available.
  - s. **Gender** Select the contact's gender.
  - t. **Spouse –** If known, enter the contact's spouse's name.
  - u. **Children** Enter the name of the contact's children, if available. This is the "Contact Detail"
  - v. Birth date Select the contact's birthdate from the Month and Year dropdown menus.

Once all required fields are complete, click "Save" to save the new contact or click Cancel to cancel changes.